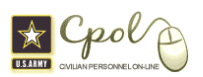

## CAC Enable DCPDS Registration - Quick Guide for Employees

This guide is meant to be a two page reference that will walk you through the basic steps of the <u>ONE TIME</u> registering of your CAC for use within DCPDS-My Biz & My Workplace. Please refer to the complete DCPDS Portal User Guide for additional details <u>http://cpol.army.mil/library/news/docs/dcpds\_pug.pdf</u>. If you need help within the Portal, please use the <u>Help Desk</u> button (which will take you directly to the Army Helpdesk).

Step 1 Log into CPOL Portal <u>http://cpol.army.mil</u> Note: Ensure that your Common Access Card (CAC) is inserted into your CAC reader.

a. Click on the CAC Employee login.

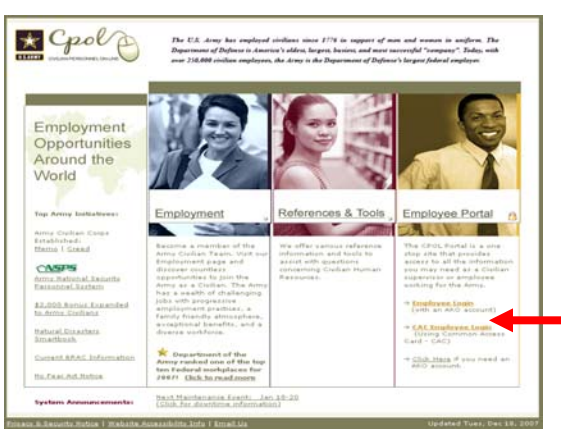

b. Choose a Digital Certificate. *Note: Always select the non-email* <u>certificate</u>. Select the OK button

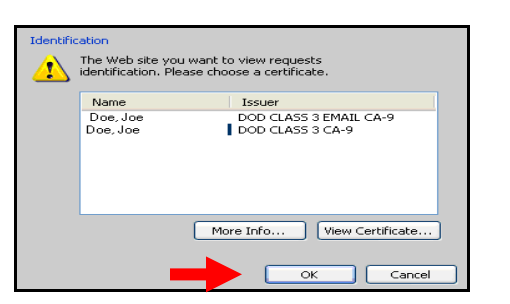

c. Enter your PIN and select the OK button.

| Activid   | vClient        |    |        |
|-----------|----------------|----|--------|
| Please ei | nter your PIN. |    |        |
| PIN       | ****           |    |        |
|           |                | ок | Cancel |

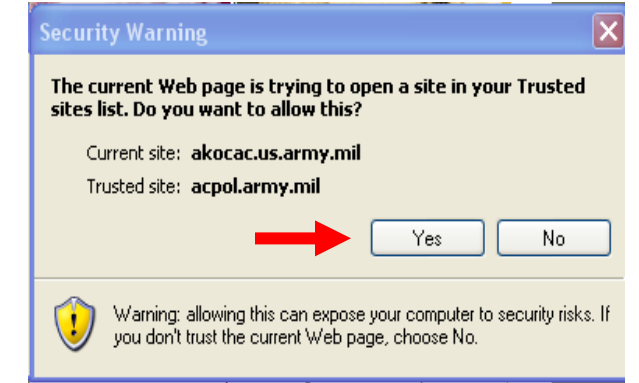

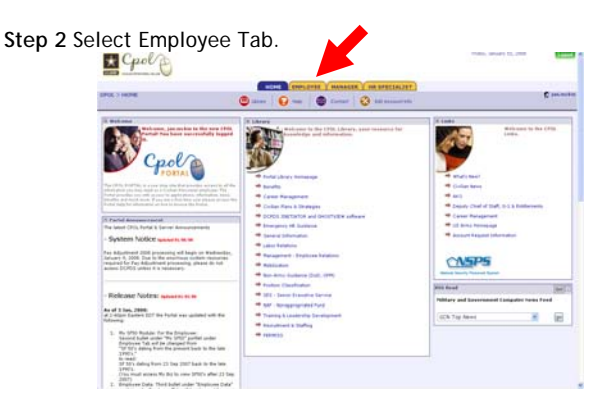

a. Select GO! For Employee Data.

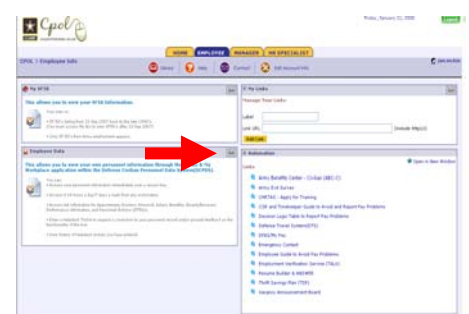

b. Select My Biz or My Workplace.

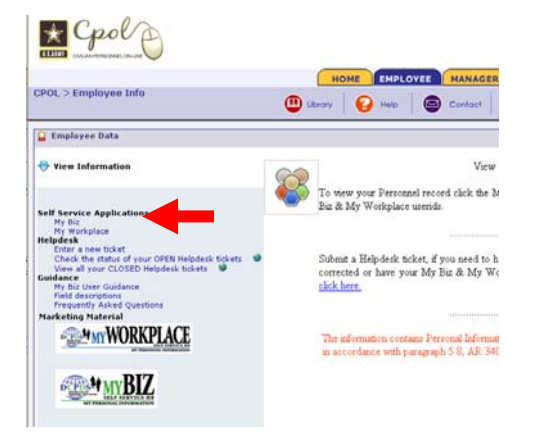

Step 3 is <u>a one time</u> only process. Review Department of Defense (DoD) Notice and Consent Banner and select the OK button to continue.

| DOD NOTICE AND CONSENT BANNER                                                                                                    |
|----------------------------------------------------------------------------------------------------|
| <br>You are accessing a U.S. Government (USG) information system (IS) that is provided for USG-authorized use only.                                                                                                    |
| By using this IS, you consent to the following conditions:                                                                                                    |
| -The USG routinely monitors communications occurring on this IS, and any device<br>attached to this IS, for purposes including, but not limited to, penetration testing,<br>COMBEC monitoring, network defense, quality control, and employee misconduct, law<br>enforcement, and counterinteligence investigations.                                                          |
| -At any time, the USG may inspect and/or seize data stored on this 1S and any device attached to this 1S.                                                                                                    |
| -Communications occurring on or data stored on this IS, or any device attached to this IS<br>are not private. They are subject to routine monitoring and search.                                                                                                    |
| -Any communications occurring on or data stored on this IS, or any device attached to this IS, may be disclosed or used for any USG-authorized purpose.                                                                                                    |
| -Security protections may be utilized on this IS to protect certain interests that are<br>important to the USG. For example, passwords, access cards, encryption or biometric<br>access cortrols provide sociarly for the benefit of the USG. These protections are not<br>provided for your benefit or privacy and may be modified or eliminated at the USG's<br>disoretion. |
|                                                                                                    |

Note: After selecting OK button, the DCPDS Portal page displays.

## Con't Step 3

a. Select the  $\mbox{CAC}$  Registration button within the Common Access Card (CAC) Access box.

| DCPDS Portal                                                                                                    |  |  |  |  |  |
|----------------------------------------------------------------------------------------------------|--|--|--|--|--|
| Common Access Card (CAC) Access The first CAC are the control of the concerning of the concerning of t |  |  |  |  |  |
| Persived.<br>Portal Password:                                                                                                    |  |  |  |  |  |
|                                                                                                    |  |  |  |  |  |
| MI WORKING                                                                                                    |  |  |  |  |  |
| NOTE: You may or <u>may not</u> get screens b, c, & d.<br>b. <u>Select</u> your <u>non-email certificate</u> located within the<br><u>Choose a Digital Certificate</u> screen.<br>Identification<br>The Web site you want to view requests<br>identification. Please choose a certificate.                                                                                                    |  |  |  |  |  |
| Name Issuer<br>Doe, Joe DOD CLASS 3 EMAIL CA-9<br>Doe, Joe DOD CLASS 3 CA-9                                                                                                    |  |  |  |  |  |
| More Info View Certificate                                                                                                    |  |  |  |  |  |
| c. Select the OK button.                                                                                                    |  |  |  |  |  |
| d. Enter your PIN and select the OK button.                                                                                                    |  |  |  |  |  |
| Please enter your PIN.                                                                                                    |  |  |  |  |  |
| PIN *****                                                                                                    |  |  |  |  |  |
| e. The <i>DCPDS CAC Registration</i> screen displays. Enter data within the SSN/LN Employee ID Number field and the Confirm SSN/LN Employee ID Number fields:                                                                                                    |  |  |  |  |  |
| <ol> <li>In the SSN (SSN)/Local National (LN) Employee ID enter<br/>your SSN with dashes, for LN Employees enter your Employee ID.<br/>(Use hyphens if applicable)</li> </ol>                                                                                                    |  |  |  |  |  |
| 2. In the Confirm SSN (SSN)/Local National (LN) Employee<br>ID re-enter your SSN with dashes, for LN Employees re-enter your<br>Employee ID. (Use hyphens if applicable)                                                                                                    |  |  |  |  |  |
| 3. Select the Register button                                                                                                    |  |  |  |  |  |
| CAC Registration                                                                                                    |  |  |  |  |  |
| Welcome Doe, John V                                                                                                    |  |  |  |  |  |
| Enter your SSN/LN Employee ID Number, and select the "Register" button to<br>register your CAC. Select the "Cancel" button to return to the DCPDS Portal<br>Page.                                                                                                    |  |  |  |  |  |
| Important ** Usernames and SSNLN Employee ID Numbers are masked as     an additional security measure for your personal protection.         * Use hyphens in the SSNLN Employee ID Number if applicable.         SSN/LN Employee ID Number:         SSNLN Employee ID Number:         Confirm SSNLN IN Employee ID Number:                                                                                                    |  |  |  |  |  |
| Register Cancel                                                                                                    |  |  |  |  |  |

The Validating Your HR/My Biz/My Workplace Database Information screen displays.

e. You must complete and submit this information to finalize the Registration process. Re-enter the following:

1. Enter your HR/My Biz/My Workplace Username. (For most Army Employees this would be your SSN with dashes or for LN Employees use your Employee ID (Use hyphens if applicable)

2. Confirm your HR/My Biz/My Workplace Username. . (For most Army Employees this would be re-entering your SSN with dashes or for LN Employees your Employee ID (Use hyphens if applicable).

| * * Important * * Usernames and SSN/M Employee ID Not<br>security measure for your personal protection. | Privacy Act Statement<br>Authorities: 5 USC 301, Department Regulations;<br>Chapters 11, 13, 29, 31, 33, 41, 43, 51, 53, 55, 6<br>33, and 99; and Executive Order 937. |                                                                                                    |
|----------------------------------------------------------------------------------------------------|----------------------------------------------------------------------------------------------------|----------------------------------------------------------------------------------------------------|
| HR/MyBiz/MyWorkplace Username:                                                                          | ******                                                                                                    | Purposes: To authenticate the identity of individual                                                                                                    |
| Submit HiveyoLowyWorkplace Userhame:                                                                    | um to Main Portal Page                                                                                                    | subtracted persons may process applications and<br>pertoxects them, the persons advanced individuals to<br>surface at a loss of current or in secondars. To add users<br>built and a secondary of the personal sources that are<br>access to the obtainable.<br>Reacted these the default default and a surgeon compar-<br>d and in the interfield disclosure is for a surgeon comp<br>of related motions investigate and individual advant<br>information pertains. |

3. Select the **Submit** button-You have now completed the registration, the My Biz is screen is displayed

NOTE: You may or <u>may not</u> get the following screen, if you do click yes.

|                                                                                                    | Alexander 🐔 😳 🖉 . 🦰 🕱                                                                                                    |                                                       |
|----------------------------------------------------------------------------------------------------|----------------------------------------------------------------------------------------------------|-------------------------------------------------------|
| Allinsi 🜒 https://comproj.dcpds.cpms.oud.miljusrtalpho                                                                                                    | portalition was dipoliticat, util Selective autilitikagan                                                                                                    | × 21                                                  |
| DCPDS                                                                                                    | DCPDS Portal                                                                                                    |                                                       |
| attended and An                                                                                                    | Der De Fortar                                                                                                    |                                                       |
|                                                                                                    |                                                                                                    |                                                       |
|                                                                                                    |                                                                                                    |                                                       |
|                                                                                                    |                                                                                                    |                                                       |
|                                                                                                    |                                                                                                    |                                                       |
|                                                                                                    | Security Warning                                                                                                    |                                                       |
|                                                                                                    | offen fast, Do your wordt to adless that?<br>Genert site: compressdeptingersamfand                                                                                                    |                                                       |
|                                                                                                    | Traded site: pyper survey and                                                                                                    |                                                       |
|                                                                                                    |                                                                                                    |                                                       |
|                                                                                                    | Warning allowing the care appoint your computer to accurity units. If<br>you don't hour the careful wide page, checke this                                                                                                    |                                                       |
|                                                                                                    |                                                                                                    |                                                       |
|                                                                                                    |                                                                                                    |                                                       |
|                                                                                                    |                                                                                                    |                                                       |
|                                                                                                    |                                                                                                    |                                                       |
|                                                                                                    |                                                                                                    |                                                       |
|                                                                                                    |                                                                                                    |                                                       |
|                                                                                                    |                                                                                                    |                                                       |
|                                                                                                    |                                                                                                    |                                                       |
|                                                                                                    |                                                                                                    |                                                       |
|                                                                                                    |                                                                                                    |                                                       |
|                                                                                                    | 2444                                                                                                    | a siteret                                             |
| e<br>Natario di o b o b b                                                                                                    | Stepp (Lowes Aut State Head St States at Head - States                                                                                                    |                                                       |
| When you log in                                                                                                    | and<br>a variant of the base of the second of the second of t | a a literative<br>states of the literative screen, cl |
| When you log in                                                                                                    | 3 The first first     | nis screen, cl                                        |
| When you log in<br>Army region                                                                                                    | 3 vor Avenue of Ether Inter the Street of the Street of th    | nis screen, cl                                        |
| When you log in<br>Army region                                                                                                    | 3 voc/wead     Bite head to I make the I make the          | nis screen, cl                                        |
| When you log int<br>Army region                                                                                                    | The base of the second second     | nis screen, cl                                        |
| Army region                                                                                                    | Image: second second                                   | nis screen, cl                                        |
| When you log in<br>Army region                                                                                                    | and the second second      | nis screen, cl                                        |
| When you log in<br>Army region                                                                                                    | The second second seco     | Learnt                                                |
| Action  Control  Control  Con |                                                                                                    | Lease                                                 |
| Addated  Addated  Ad | Contract of the second of the second of         | his screen, cl                                        |
|                                                                                                    | المعند المعند       | his screen, cl                                        |
| When you log in Army region Corporation Corporation C | The second of the second of the second o                                    | Lease                                                 |
| Addatation     Addatation     A     | The second second seco     | Leevel                                                |

a shernet

## Con't Step 3

If you get this screen, click on the red X to close page, then try again at the start of the next hour (i.e., 2:00, 3:00, etc.). CPMS executes a database update every 60 minutes. You will be able to login after the update is complete.

| DEPENDENTAL INCOMENTATION                       |                                                        |                                                                                     |
|-------------------------------------------------|--------------------------------------------------------|-------------------------------------------------------------------------------------|
| Se Dit jam Parentes Juli 1940                   |                                                        |                                                                                     |
| 0 0 🖻 🖬 🕼 🔎                                     | Sant 👷 Faceles 🕘 🙆 - 🌄 📖 🛀                             |                                                                                     |
| datere 🛃 https://torgang.dt.ids.cpms.ord.rel/to | talbapelortalb0009014.                                 |                                                                                     |
| DEPISH                                          | DCPDS Portal                                           | Losot                                                                               |
| Wy Application Detabase Add A                   | othinal Application/Databases                          |                                                                                     |
| Accessing Your Database                         |                                                        |                                                                                     |
| Region Association                              |                                                        |                                                                                     |
| If you registered within the past 56<br>desk.   | i minutes, you may not see your nere region link. Plea | ese try egain later. If it has been mure than 90 ministes, please contact your help |
| o protect your personal informatio              | n, "log out" of your DCPOB Portal session by selecting | the 'Portal Lagout' botton.                                                         |
|                                                 |                                                        | Logost                                                                              |
|                                                 |                                                        |                                                                                     |
|                                                 |                                                        |                                                                                     |
|                                                 |                                                        |                                                                                     |
|                                                 |                                                        |                                                                                     |
|                                                 |                                                        |                                                                                     |
|                                                 |                                                        |                                                                                     |
|                                                 |                                                        |                                                                                     |
|                                                 |                                                        |                                                                                     |
|                                                 |                                                        |                                                                                     |
|                                                 |                                                        |                                                                                     |
|                                                 |                                                        |                                                                                     |
|                                                 |                                                        |                                                                                     |

🛆 🔮 Startat